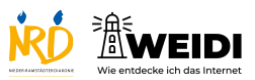

| Schritte                                      | Bilder                                                                                                    |
|-----------------------------------------------|----------------------------------------------------------------------------------------------------|
| Schritt 1                                     | Free to market<br>Analoge Care Analoge Care                                                                                                    |
| AssistiveTouch ist eine Hilfe-Funktion        | Constanting     Constanting                                                                                                    |
| am iPad.                                      | Construire     Construire     C      |
| Damit kannst du das iPad leichter             | Anne Anne Anne Anne Anne Anne Anne                                                                                                    |
| bedienen – ohne die Tasten zu                 |                                                                                                    |
| drücken.                                      |                                                                                                    |
| Ein Symbol erscheint auf dem                  |                                                                                                    |
| Bildschirm und hilft dir bei vielen           |                                                                                                    |
| Aktionen.                                     |                                                                                                    |
| Schritt 2                                     | film in head in<br>Analogen Maincepathy                                                                                                    |
| So schaltest du AssistiveTouch ein:           | Andrew Construction of the second second secon      |
| 1. Wähle "Tippen" aus.                        | Constructions Construction Construction Cons |
| <ol><li>Tippe auf "AssistiveTouch".</li></ol> |                                                                                                    |
| 3. Schalte den Einschalt knopf ein.           |                                                                                                    |
| Jetzt erscheint ein kleines                   |                                                                                                    |
| Symbol am Rand des                            |                                                                                                    |
| Bildschirms.                                  |                                                                                                    |
|                                               |                                                                                                    |
|                                               |                                                                                                    |

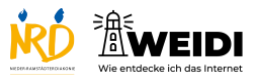

## Schritt 3

So nutzt du AssistiveTouch:

• Tippe auf den Punkt.

Es öffnet sich ein Menü mit verschiedenen Möglichkeiten.
Zum Beispiel:

• Tippe auf "Home", um zum Start·bildschirm zu kommen.

• Du kannst das Symbol auch

verschieben, damit es nicht stört.

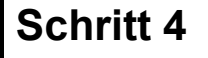

Wichtig zu wissen:

Mit AssistiveTouch kannst du viele Dinge einfacher machen – ohne physische Tasten. Das ist besonders hilfreich, wenn das

Tippen oder Drücken schwerfällt.

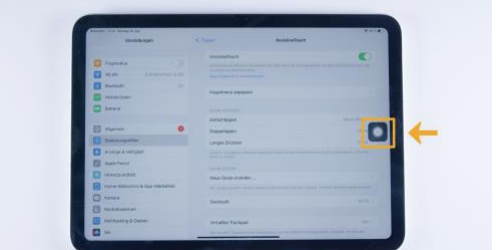

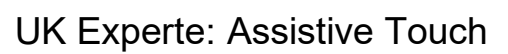

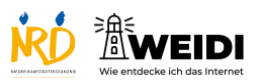

## Der Artikel auf WEIDI